## HƯỚNG DẪN CÁCH ĐĂNG NHẬP WEBSITE MÃ NGUỒN MỞ WORDPRESS

Để đăng nhập vào trang quản trị nội dung trên nền tảng website mã nguồn mở **Wordpress** bạn thực hiện các bước sau đây:

**Bước 1:** Trên thanh trình duyệt bạn nhập "tên miền.đuôi/admin" hoặc "tên miền.đuôi/wp-admin"

Ví dụ: <u>https://thacnuochungthinh.vn/admin</u> hoặc <u>https://thacnuochungthinh.vn/wp-admin/</u>

Sau khi truy cập thành công sẽ hiễn thị trang đăng nhập như hình dưới

| Tên người dùng hoặc Địa chỉ Email     Mật khẩu     Tự động đăng nhập     Dăng nhập |  |  |
|------------------------------------------------------------------------------------|--|--|
| Tên người dùng hoặc Địa chỉ Email<br>Mật khẩu<br>Tự động đăng nhập Đăng nhập       |  |  |
| Bạn quên mật khẩu?                                                                 |  |  |

Trang đăng nhập vào quản trị hệ thống website mã nguồn mở Wordpress

**Bước 2:** Nhập thông tin tài khoản quản trị bao gồm: Tên người dùng hoặc Địa chỉ Email, Mật khẩu.

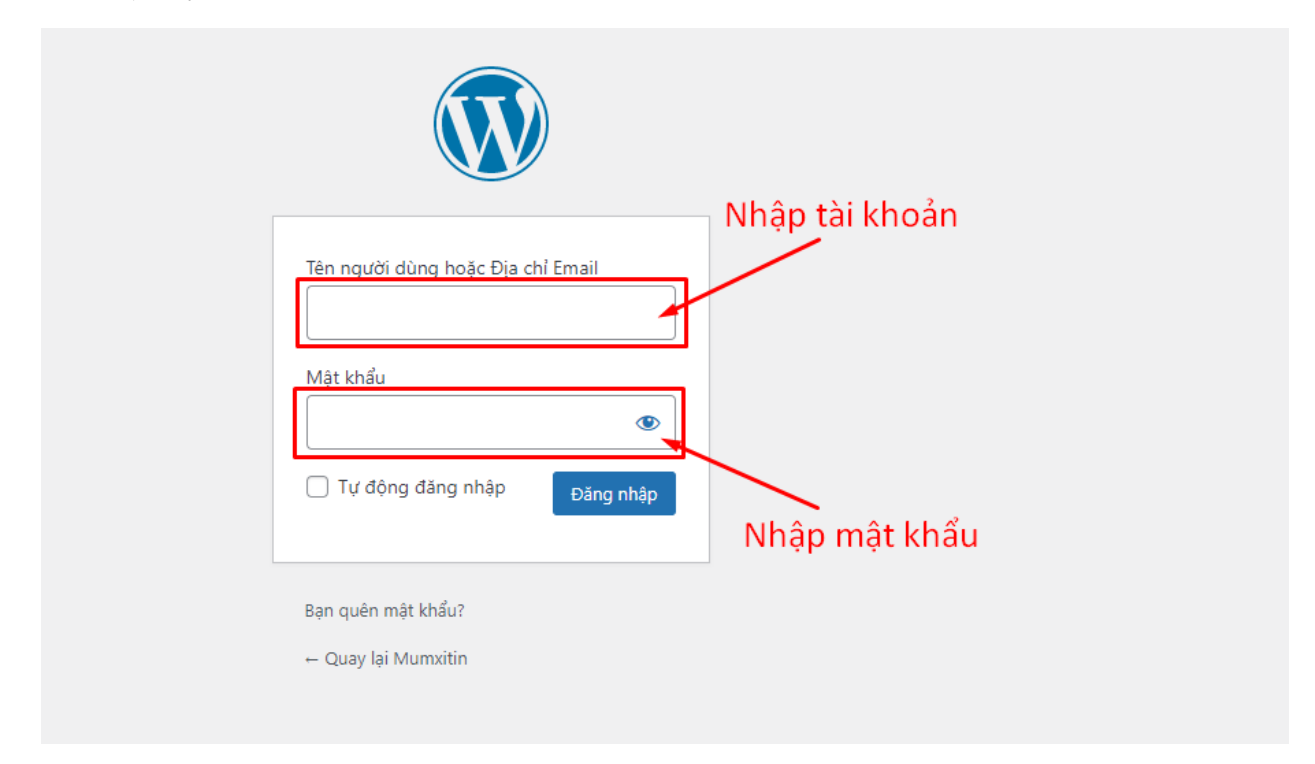

Sau khi bạn nhập tài khoản và mật khẩu chính xác sẽ được chuyển đến trang **Xin chào** như hình dưới

|                                                                                   |                                                         |          |                                      |   | Trợ giúp 🔻 |
|-----------------------------------------------------------------------------------|---------------------------------------------------------|----------|--------------------------------------|---|------------|
| Bang tin                                                                          |                                                         |          |                                      |   |            |
| Xin chào! Bạn đã đăng nhập vào khu vực<br>Hãy bắt đầu bằng các liên kết dưới đây: | : Quản trị của Worc                                     | Press!   |                                      |   | 🕲 Hủy      |
| Hãy Bắt Đầu                                                                       | Các Bước Tiếp Theo                                      |          | Thao tác khác                        |   |            |
|                                                                                   | 💕 Biên tập trang chủ của bạn                            |          | Quản lý widget                       | t |            |
| Tuý chính website của bạn                                                         | 🕂 Thêm trang mới                                        |          | Quản lý Menu                         |   |            |
| hoặc, <u>tìm một giao diện khác</u>                                               | <ul><li>Thêm một bài viết</li><li>Xem website</li></ul> |          | 🌠 Cho phép gửi bình luận hoặc không  |   |            |
|                                                                                   |                                                         |          | 🞓 Đọc thêm về làm quen với WordPress |   |            |
|                                                                                   |                                                         |          |                                      |   |            |
| WooCommerce Setup                                                                 | ~ ~ *                                                   | Bản nháp |                                      |   | ^ V        |
| () Step 3 of 6)                                                                   |                                                         | Tiêu đề  |                                      |   |            |
| You're almost there! Once you complete store setup you can start                  | ** * * * *                                              |          |                                      |   |            |
| Start selling                                                                     | ÷ 🧕 . +                                                 | Nội dung |                                      |   |            |
|                                                                                   | Bạn đang nghĩ gì?                                       |          |                                      |   |            |
|                                                                                   |                                                         |          |                                      |   |            |

Chúc bạn thành công!